All screenshots within this document contains synthetic, notional data only. It is fictional data which does not relate to real people. The screenshot has been added to aid understanding of the Product.

# Transport Cancellation App\_v2 Quick Reference Guide

### Purpose of the app and general guidance

• Context:

There is no easy way in Cerner to systematically know whether a patient have a transport booked for there OP appointment. So when an appointment is cancelled or rescheduled, team member don't necessarily know that transport also need to be rescheduled or cancelled, resulting in extra cost for the trust and risk for the patient.

Purpose

The Transport Cancellation app's **objective is to surface Transport bookings that** are currently active in the system but that **may not be required**. For example if an appointment has been cancelled or if the patient is already in the hospital. But also to make sure we reschedule transport booking for patient who have their appointment rescheduled.

• Basics of the app:

The workflow uses a **step-by step approach** where colleagues needs to clear the lists of items in each of the steps by taking an action to cancel/reschedule or dismiss the suggested action. The list needs to be checked a couple of times a day and be cleared before 2.30pm everyday as the cancellation requests are shared with HATS at that time.

# **Getting to the Transport App**

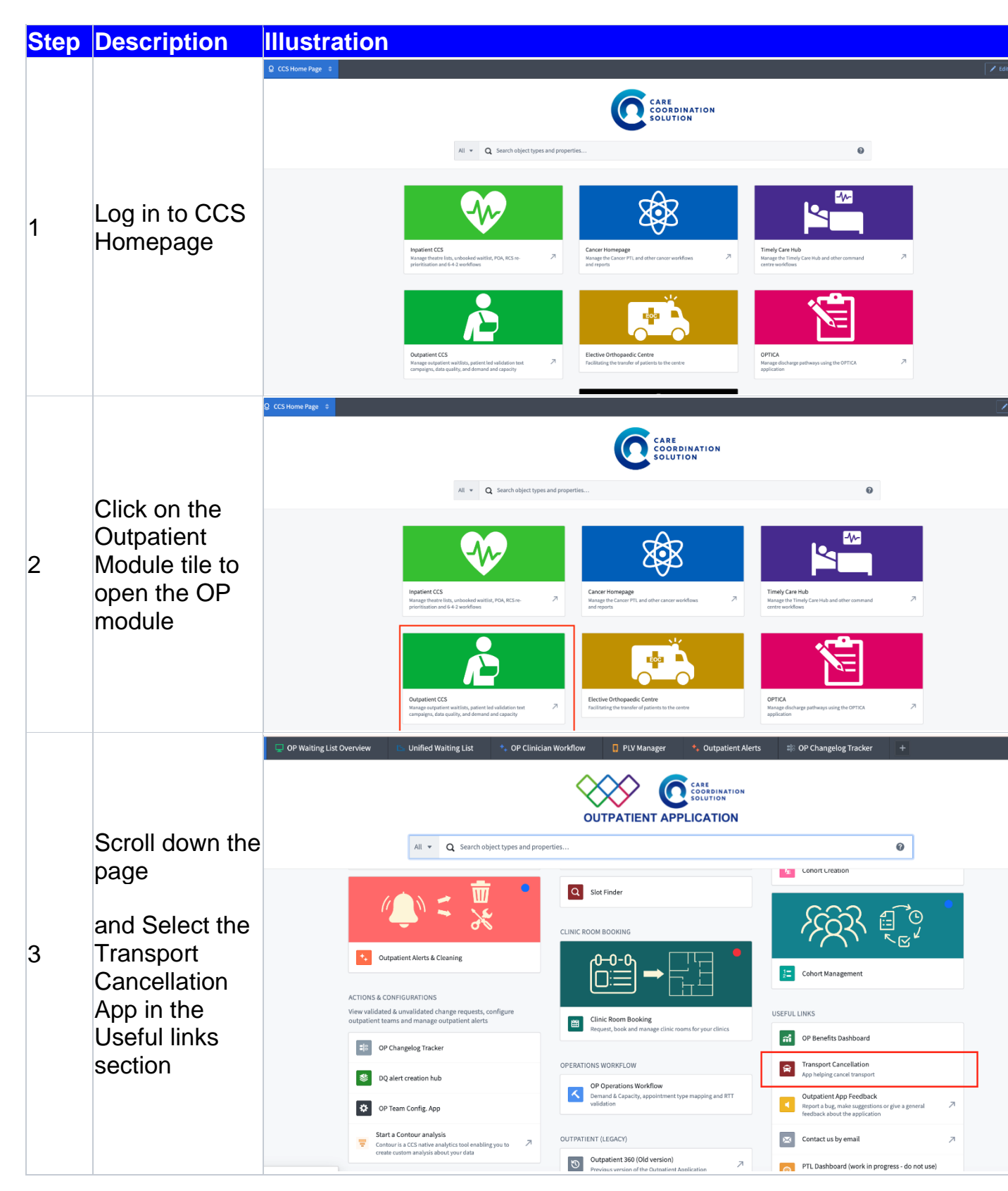

# 1 - Understanding Overview page

This page give you an overview of the outstanding tasks you need to manage on a daily basis.

| or cancellation suggestions and checks | Open cancellation suggestions | inc. Urgent (<3 days notice)     |
|----------------------------------------|-------------------------------|----------------------------------|
| 56                                     | 6                             | 3                                |
| 50                                     | 0                             | 5                                |
|                                        |                               |                                  |
|                                        |                               |                                  |
| ancellation suggestions                | Rescheduling suggestions      | Transport Bookings to be checked |
| )                                      | 13                            | 34                               |
|                                        | ing O open                    |                                  |
| ancellation suggestions                | Rescheduling suggestions      | Transport Bookings to be check   |

In the above example we have:

- 56 transport booking over the next 15 days that required and action including 3 for appointments within the next 3 days.
- Only 6 of them needs to be managed (the rest has been managed already).
- The is no open cancellation suggestion or rescheduling suggestion to deal with (they have all been taken care of already).
- There 6 open items that requires a staff member to check them.

Once ready to start, **click on** the "**START**" button to move to the next step.

# 2 - Adding a cancellation request to the log

| Step | Description                                                                                                    | Illustration                                                                                                    |
|------|----------------------------------------------------------------------------------------------------|----------------------------------------------------------------------------------------------------|
|      | See the list of<br>suggested transport<br>cancellations for the<br>day                                                                                                    | Destilive next 1 Aug 2024,<br>submission 1 5507 Vertice Add Caccording Add Decodeding Velicite Tomport Ib Submission 15 H475 Monte Velicite Tomport Ib Submission 15 H475                                                                                                    |
| 1    | NB: If there is no<br>action left to manage<br>the list will be empty<br>and you can move to<br>the next step.<br>(for an understanding<br>of the suggested<br>action please click on<br>'Suggestion action' in<br>the Settings menu) | Ading Cancellation Request       Control control contro control control control control control control contro |

|   |                                                                                | Selection details                                                           |                                     |                                                 |                                                                                            |                                                                |                                              | >                    |  |  |  |
|---|--------------------------------------------------------------------------------|-----------------------------------------------------------------------------|-------------------------------------|-------------------------------------------------|--------------------------------------------------------------------------------------------|----------------------------------------------------------------|----------------------------------------------|----------------------|--|--|--|
|   | For each item in the<br>list:                                                  | • Suggested Action<br>Cancel both journeys                                  |                                     |                                                 |                                                                                            | Reson for cancellation     Appointment rescheduled in the past | Cancellation Request Status<br>No Request    |                      |  |  |  |
|   |                                                                                | Appointment Type Appoint<br>Urol Flexi Cystoscopy Diag Re                   | antment Booking Status<br>scheduled | 間 Appointment Date & Time<br>17 Jul 2024, 14:30 |                                                                                            | PLV status                                                     | j≋ Inpatient Rag                             |                      |  |  |  |
|   |                                                                                | 😭 Transport 👤 Patient 🖽 Appointment 🐺 PLV answers [WIP] Inpatient           |                                     |                                                 |                                                                                            |                                                                |                                              |                      |  |  |  |
|   | Check patient details                                                          |                                                                             |                                     | NEXT UPCOMING TR/                               | ANSPORT STATUS                                                                             | O Cancel 5                                                     | oth journeys 🔞 Reschedule both journeys 📁 Co | mment a <sup>k</sup> |  |  |  |
|   | by clicking on a line in the table – this will                                 |                                                                             | NBOUND                              | Cancel Inbound                                  |                                                                                            | OUTBOUND                                                       | (€ Cano<br>(€) Resche                        | dule Outbound        |  |  |  |
| 2 | open a pop-up<br>Navigate between<br>section to find<br>additional information | ي Status<br>Active                                                          |                                     |                                                 | ⊯ status<br>Active                                                                         |                                                                |                                              |                      |  |  |  |
|   |                                                                                | III. Journey ID<br>2819568                                                  |                                     |                                                 | Journey ID<br>2819569                                                                      |                                                                |                                              |                      |  |  |  |
|   |                                                                                | Q# Pick-up time<br>17/07/2024 07:30:00                                      |                                     |                                                 | Gp Pick-up time 17/07/2024 13:30:00                                                        |                                                                |                                              |                      |  |  |  |
|   | about the patient or the appointment                                           | Pick-up address                                                             |                                     |                                                 | Pick-up address<br>West Middlesex University Hosp<br>Twickenham Road<br>TW7 6AF, ISLEWORTH | oital                                                          |                                              |                      |  |  |  |
|   |                                                                                | → Drop-off address<br>West Middlesex University Hospital<br>Twickenham Road |                                     |                                                 | -₩ Drop-off address                                                                        |                                                                |                                              |                      |  |  |  |
|   |                                                                                |                                                                             |                                     | Patient historic tra                            | nsport journeys                                                                            |                                                                |                                              | 2                    |  |  |  |
|   |                                                                                | 🖨 Transport 👤 Patient 🛱 Appointment 💬                                       | PLV answers [WIP] Inpatient         |                                                 |                                                                                            |                                                                |                                              |                      |  |  |  |

| 1               |                        |                                                    |      |
|-----------------|------------------------|----------------------------------------------------|------|
|                 |                        | Overview Diagnosis History Test Results            |      |
|                 |                        | Outpatient Appointments                            |      |
|                 |                        |                                                    |      |
|                 |                        | Start Date Time - 17 Jul 2024, 14:30               |      |
|                 |                        | Specialty Name - Urology                           |      |
|                 |                        | Type - Urol Flexi Cystoscopy Diag                  |      |
|                 |                        | Booking Status - Rescheduled                       |      |
|                 |                        | Referral ID = 63476316                             |      |
|                 |                        | Urol Flexi Cystoscopy Diag                         |      |
|                 |                        | Start Date Time - 13 Jul 2024, 12:00               |      |
|                 |                        | Specialty Name - Urology                           |      |
|                 |                        | Type - Urol Flexi Cystoscopy Diag                  |      |
|                 |                        | Booking Status - Attended                          |      |
|                 |                        | Clinic - 2024-07-13 # Mr Samuel Bishara - Sat - AM |      |
|                 |                        | Referral ID - 63476316                             |      |
|                 |                        |                                                    |      |
|                 |                        | Urol Flexi Cystoscopy Diag                         |      |
|                 |                        | Start Date Time - 13 Jul 2024, 10:00               |      |
|                 |                        | Specialty Name - Urology                           |      |
|                 |                        | Type - Urol Flexi Cystoscopy Diag                  |      |
|                 |                        | Booking Status - Rescheduled                       |      |
|                 |                        | Referral ID - 63476316                             |      |
|                 |                        |                                                    |      |
| <mark>[S</mark> | SKIP THIS STEP]        |                                                    |      |
| lf              | the patient indeed     |                                                    |      |
|                 | oes not need           |                                                    |      |
| (3) tr          | ansnort                |                                                    |      |
|                 |                        |                                                    |      |
| C               | heck in Soliton if the |                                                    |      |
| na              | atient have            |                                                    |      |
| hi<br>ha        | iagnostic              |                                                    |      |
| u               | lagilostic             |                                                    | <br> |

|   | appointments booked<br>on that day to make<br>sure to avoid<br>cancelling a required<br>transport booking                 |  |
|---|----------------------------------------------------------------------------------------------------|--|
| 4 | Go back to main<br>screen and <b>select</b><br><b>the appointment</b><br>with transport that<br>require a<br>cancellation |  |
|   | Once selected, click<br>on ' <b>Cancel journeys</b> '<br>button                                                           |  |

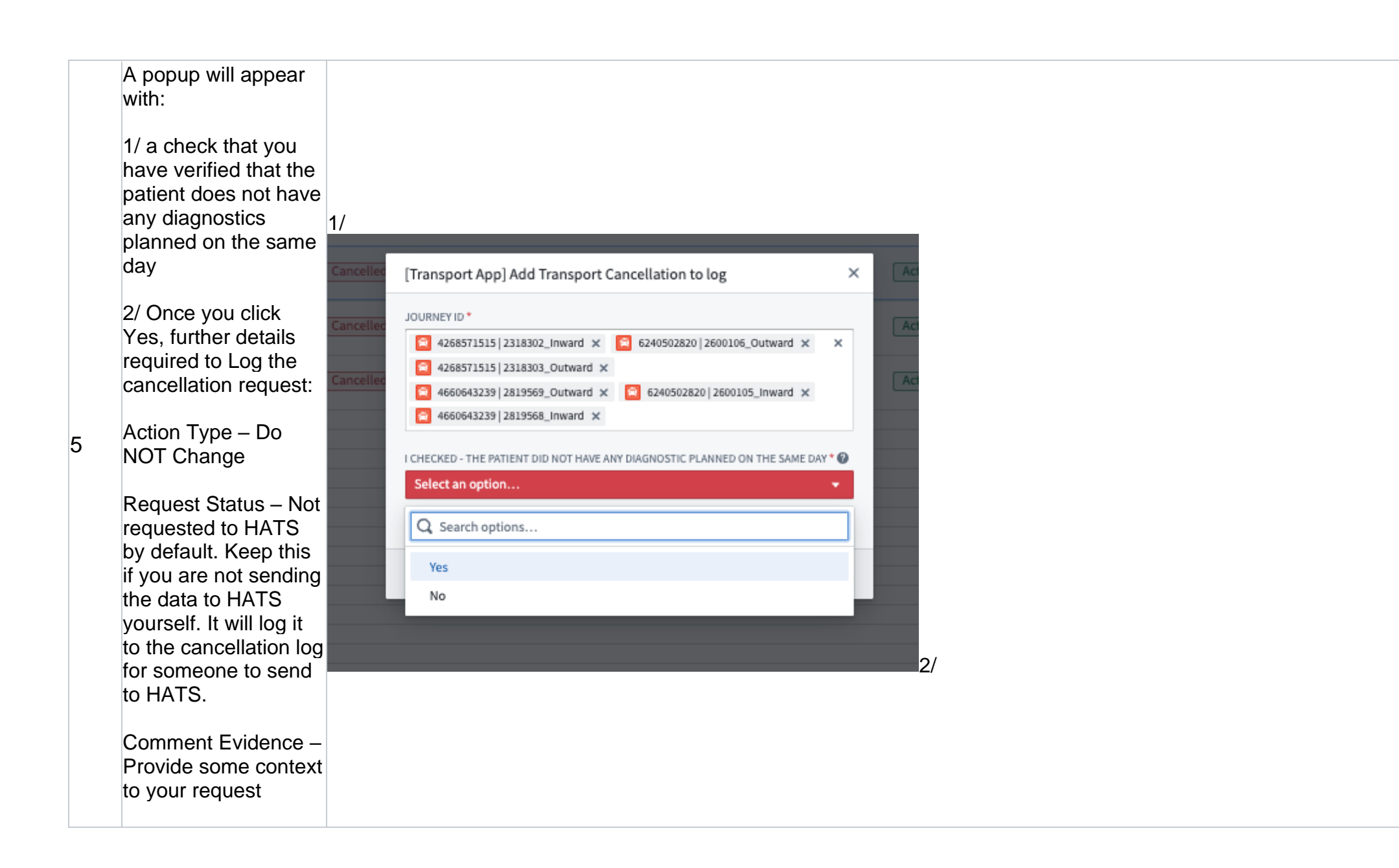

| 3/ Submit | dt [Transport App] Add Transport Cancellation to log ×                                                                                                    |
|-----------|----------------------------------------------------------------------------------------------------|
|           | BC       JOURNEY ID*         Image: A268571515   2318302_Inward ×       Image: A268571515   2318303_Outward ×         Image: A268571515   2318303_Outward ×       Image: A268571515   2318303_Outward ×         Image: A268571515   2318303_Outward ×       Image: A268571515   2318303_Outward ×         Image: A268571515   2318303_Outward ×       Image: A268571515   2318303_Outward ×         Image: A268571515   2318303_Outward ×       Image: A268571515   2318303_Outward ×         Image: A268571515   2318303_Outward ×       Image: A268571515   2318303_Outward ×         Image: A268571515   2318303_Outward ×       Image: A268571515   2318303_Outward ×         Image: A268571515   2318303_Outward ×       Image: A268571515   2318303_Outward ×         Image: A268571515   2318303_Outward ×       Image: A268571515   2318303_Outward ×         Image: A268571515   2318303_Outward ×       Image: A268571515   2318303_Outward ×         Image: A268571515   2318303_Outward ×       Image: A268571515   2318303_Outward ×         Image: A268571515   2318303_Outward ×       Image: A268571515   2318303_Outward ×         Image: A268571515   2318303_Outward ×       Image: A268571515   2318303_Outward ×         Image: A268571515   2318303_Outward ×       Image: A268571515   2318303_Outward ×         Image: A268571515   2318303_Outward ×       Image: A268571515   2318303_Outward ×         Image: A268571515   23183050_Outward ×       Image: A268571515   231 |
|           | ec<br>I CHECKED - THE PATIENT DID NOT HAVE ANY DIAGNOSTIC PLANNED ON THE<br>SAME DAY Edited                                                                                                    |
|           | ACTION TYPE*                                                                                                    |
|           | CANCEL TRANSPORT × -                                                                                                    |
|           | REQUEST STATUS* Not Requested to HATS × •                                                                                                    |
|           | COMMENT EVIDENCE *                                                                                                    |
|           |                                                                                                    |
|           | Cancel Submit                                                                                                    |
|           | 3/                                                                                                    |

|   |                                                                                                    | V Appointmen   | nt view 1 Clinic vie                   | ew [WIP] Transport ch         | eck last update: [WIP] 1 | 6 Jul 2024, 15:41  |                    |                                                 |                                                      |                      |                             |                               |                       |                              | 🗣 Dismiss                      | S Cancel both tr                          | ansport 🔊 Ri    | esched |
|---|----------------------------------------------------------------------------------------------------|----------------|----------------------------------------|-------------------------------|--------------------------|--------------------|--------------------|-------------------------------------------------|------------------------------------------------------|----------------------|-----------------------------|-------------------------------|-----------------------|------------------------------|--------------------------------|-------------------------------------------|-----------------|--------|
|   |                                                                                                    | NHS Number     | Original<br>Appointment<br>Date & Time | Appointment Type              | Specialty                | Appointment Status | Hospital<br>Site   | Suggested Action                                | Reason For Request                                   | Inward<br>Journey ID | Inward<br>Booking<br>Status | Inward<br>Appointment<br>Time | Outward<br>Journey ID | Outward<br>Booking<br>Status | Outward<br>Appointment<br>Time | Rescheduled<br>Appointment<br>Date & Time | Request Status  | (      |
|   | Go on to the next                                                                                                    |                | 16 Jul 2024,<br>15:45                  | Urology F/Up                  | Urology                  | Rescheduled        | CW                 | Check - Other booked<br>appointment on that day | Other active<br>appointment(s) booked<br>on same day | 2817709              | Active                      | 16/07/2024<br>14:45:00        | 2817710               | Active                       | 16/07/2024<br>16:45:00         | 16 Jul 2024,<br>15:45                     | No Request      | I      |
|   |                                                                                                    | S 21           | 16 Jul 2024,<br>15:45                  | Derm F/Up                     | Dermatology              | Rescheduled        | CW                 | Reschedule both journeys                        | Appointment<br>rescheduled at a later<br>date        | 2810056              | Active                      | 16/07/2024<br>14:45:00        | 2810057               | Active                       | 16/07/2024<br>16:45:00         | 27 Jul 2024,<br>16:45                     | No Request      | 1      |
|   | items.                                                                                                    | 1000           | 17 Jul 2024,<br>11:00                  | Podiatry F/Up                 | Podiatry                 | Cancelled          | WMUH               | Check - Other booked<br>appointment on that day | Other active<br>appointment(s) booked<br>on same day | 2818398              | Active                      | 17/07/2024<br>09:40:00        | 2818399               | Active                       | 17/07/2024<br>15:40:00         | No value                                  |                 | /      |
|   | The appointments                                                                                                    | 2              | 17 Jul 2024,<br>12:25                  | Ophth Injection New           | Ophthalmology            | Booked             | CW                 | Check - Patient currently in<br>hospital        | Patient already admitted<br>as Inpatient             | 2810040              | Active                      | 17/07/2024<br>11:25:00        | 2810041               | Active                       | 17/07/2024<br>17:25:00         | No value                                  |                 | 1      |
|   | you have already                                                                                                    |                | 17 Jul 2024,<br>11:30                  | Diab Foot New                 | Diabetic Medicine        | Booked             | WMUH               | Check - Patient currently in<br>hospital        | Patient already admitted<br>as Inpatient             | 2825135              | Active                      | 17/07/2024<br>10:30:00        | 2825136               | Active                       | 17/07/2024<br>16:30:00         | No value                                  |                 | /      |
| 6 | requested a                                                                                                    |                | 17 Jul 2024,<br>11:20                  | ENT 2ww New                   | ENT                      | Booked             | WMUH               | Check - Patient currently in<br>hospital        | Patient already admitted<br>as Inpatient             | 2824998              | Active                      | 17/07/2024<br>10:20:00        | 2824999               | Active                       | 17/07/2024<br>12:20:00         | No value                                  |                 | 1      |
| 0 | cancellation for will                                                                                                    |                | 17 Jul 2024,<br>17:20                  | Plastics Craniofacial<br>F/Up | Plastic Surgery          | Rescheduled        | CW                 | Check - Other booked<br>appointment on that day | Other active<br>appointment(s) booked<br>on same day | 2806876              | Active                      | 17/07/2024<br>16:20:00        | 2806877               | Active                       | 17/07/2024<br>18:20:00         | 17 Jul 2024,<br>17:20                     |                 | 1      |
|   | disappear (and show                                                                                                    |                | 17 Jul 2024                            |                               |                          |                    |                    | Check - Patient currently in                    | Patient already admitted                             |                      |                             | 17/07/2024                    |                       |                              | 17/07/2024                     |                                           |                 |        |
|   | in the bottom section                                                                                                    | cellation      |                                        |                               |                          |                    |                    |                                                 |                                                      |                      |                             |                               |                       |                              |                                |                                           |                 |        |
|   | 'Dismissed &<br>Requested<br>cancellation')                                                                                | NHS Number     | Original<br>Appointment Date<br>& Time | Appointment Type              | Specialty                | Appointment Stat   | tus Hospit<br>Site | al Suggested Action                             | Reason For Request                                   | Inward<br>Journey ID | Inward<br>Booking<br>Status | inward<br>Appointment<br>Time | Outward<br>Journey ID | Outward<br>Booking<br>Status | Outward<br>Appointmen<br>Time  | Rescheduled<br>It Appointment<br>& Time   | Date Request SI | tatus  |
|   |                                                                                                    |                | 16 Jul 2024,<br>15:00                  | Cardiology New                | Cardiology               | Cancelled          | WMU                | H Cancel both journeys                          | Appointment cancelled                                | 2665899              | Active                      | 16/07/2024<br>14:00:00        | 2665900               | Active                       | 16/07/2024<br>20:00:00         | No value                                  | Request         | ted    |
|   |                                                                                                    |                | 17 Jul 2024,<br>14:30                  | Urol Flexi Cystoscopy<br>Diag | Urology                  | Rescheduled        | ] WMUł             | H Cancel both journeys                          | Appointment<br>rescheduled in the past               | 2819568              | Active                      | 17/07/2024<br>07:30:00        | 2819569               | Active                       | 17/07/2024<br>13:30:00         | 13 Jul 202<br>12:00                       | 4, Request      | .ted   |
|   |                                                                                                    |                | 17 Jul 2024,<br>17:20                  | Plastics Craniofacial<br>F/Up | Plastic Surgery          | Rescheduled        | ) CW               | Reschedule both journeys                        | Appointment<br>rescheduled at a later<br>date        | 2592712              | Active                      | 17/07/2024<br>16:20:00        | 2592713               | Active                       | 17/07/2024<br>22:20:00         | 11 Sept 20<br>17:50                       | 24, Request     | ted    |
|   |                                                                                                    | and the second | 29 Jul 2024,<br>12:50                  | Gen Surg New                  | General Surgery          | Booked             | CW                 | Check - Patient currently<br>In hospital        | Patient already<br>admitted as Inpatient             | 2820247              | Active                      | 29/07/2024<br>11:50:00        | 2820248               | Active                       | 29/07/2024<br>13:50:00         | No value                                  | Dismiss         | sed    |
| 7 | Once the list is<br>cleared and there is<br>no more suggestion<br>cancellation, click on<br>'NEXT' in the step<br>menu bar |                |                                        |                               |                          |                    |                    |                                                 |                                                      |                      |                             |                               |                       |                              |                                |                                           |                 |        |

# 3 - Adding a rescheduling request to the log

Same process as for Cancellation suggestion, but clicking on 'Rescheduling Journeys' once you have checked that the journey indeed needs rescheduling.

### 4 - Dismissing a suggested cancellation/rescheduling request

If after checking the patient information, you realise that the transport booking does not need to be cancelled, click on the 'Dismiss' action button to indicate that you have checked the item, and no transport booking needs to be cancelled/rescheduled based on the information available.

| Step | Description                                                                                      | Illustration |
|------|--------------------------------------------------------------------------------------------------|--------------|
|      | Go back to main screen and select all the appointment with transport that require a cancellation |              |
| 4    |                                                                                                  |              |
|      | Once selected, click on ' <b>Dismiss</b> ' button                                                |              |
|      | A popup will ask for comment around that dismissal                                               |              |
| 5    | Once provided – Click Submit                                                                     |              |
|      | That will hide this item from the list                                                           |              |
| 6    | This item now only appear in the 'Dismissed & Requested cancellation'                            |              |

### **5 - Managing 'Checks' suggested actions**

Some items are marked as 'CHECKS' as depending on the scenario, you may make a decision that the transport is still required or not.

Example if a patient is in the hospital the transport for their next OP appointment may not be required if there Anticipated Discharge Date (ADD) is later than the OP appointment time. But a patient with multiple appointment on the same day and only on

appointment being cancelled may still need their transport booked.

So depending on the scenario, you will make a decision for each item on the list to Cancel journeys, Reschedule journeys or Dismiss. (see 2, 3, 4 in the guide).

### 6 - Submitting the daily report to HATS

Before 3pm everyday, the list of cancellation added on the day to the cancellation log needs to be sent to HATS.

This step will be managed by a manger in charge of liaising with HATS.

| Step | Description                                                                                                    | Illustration |
|------|----------------------------------------------------------------------------------------------------|--------------|
| 1    | In the Transport app stepper, click on Step 5 'Submission to HATS'                                                                                                    |              |
| 2    | Make sure you <b>update the Start Date &amp; Time</b> to reflect the last time the report was sent to HATS (indeed that will filter the list for for request made SINCE that last export). |              |
|      | late to be submitted to HATS.                                                                                                    |              |
| 3    | Once ready, click on 'SUBMIT' button in the top right hand corner of the page                                                                                                    |              |
| 4    | A pop-up appears, click on 'Export Daily Report' to generate the report to send to HATS.                                                                                                   |              |
| 5    | Close the pop-up and select all the items in the list appearing on the screen.                                                                                                    |              |

In order to generate the report for HATS you will follow the following steps:

| Mark them as 'requested to HATS' by clicking on the button |  |
|------------------------------------------------------------|--|
| and submitting.                                            |  |

END OF THE PROCESS

6

### 7 - Undo a dismiss request action

If you have inappropriately dismissed an item form the list and want to move it back to the list of items to manage, you revert the action by following the following steps:

| Step | Description                                                                                                    | Illustration |
|------|----------------------------------------------------------------------------------------------------|--------------|
| 1    | Open the Dismissed and Requested section by clicking on the arrow sign                                                       |              |
| 2    | Select the item you want to send back to the list to manage and click on Modify.                                             |              |
| 3    | A pop-up will open, leave the relevant comment to explain the reason for modifying your request and then Click<br>on SUBMIT. |              |
| 4    | The modified item will reappear in the list of items to manage.                                                              |              |
|      | Close the 'Dismissed & requested' section by clicking on the arrow again.                                                    |              |

### 8 - Undo a Cancellation/rescheduling request action

In order to undo a cancellation request made, you need to dismiss the related requests added to the Cancellation Log by following the following steps:

| Step | Description                                                                                                | Illustration |
|------|----------------------------------------------------------------------------------------------------|--------------|
|      | Find the item you want to undo the cancellation request in the 'Dismissed and Request' section (see above) |              |
| 1    | Note the NHS number and the appointment date of the request you want to cancel.                            |              |
| 2    | Move the to the Cancellation Log in the top menu                                                           |              |
| 3    | Open the filter section on the left by clicking on the arrow sign.                                         |              |

| 4 | Fill in the NHS number and click 'enter'                                                                                                    |  |
|---|----------------------------------------------------------------------------------------------------|--|
| 5 | Select the both relevant items (inward and outward journeys) that you want to cancel the request for.<br>(please note that for each cancellation request you made, you would have 2 cancellation request in the log<br>(inward and outward journeys) |  |
| 6 | Once selected, Click on the 'Dismiss' action button in the top left hand corner.                                                                                                    |  |
| 7 | A popup will open to confirm you want to dismiss the request. Please add a comment to explain the reason for<br>undoing the action, and then click on 'SUBMIT'                                                                                       |  |
| 7 | Once the cancellation requests are marked as dismissed in the cancellation log, go back to the step by step process.<br>The item will now be back in the list to manage as their is no 'Active' transport cancellation request for this appointment. |  |

## 9 - Rebooking rescheduling requests into HATS

Once you have identified the patient in CCS, ahead to the HATS booking portal and follow the step by step guide to booking transport.

#### Step 1:

In order to identify items requiring to be rescheduled in the Transport Cancellation App, click on Appointment to reschedule in the top Menu

#### Step 2 (optional):

Filter the list for your **site** and **specialty** using the filters at the top of the page

#### Step 3:

Note the NHS number and the rescheduled date for the appointment in the highlighted column.

#### Step 4:

Access the trust's homepage and search "Transport" as shown below.

Step 5: Click the highlighted as shown below "Patient Transport (Non-Emergency Patient Transport)"

**Step 6:** It will then lead you to this page in which you click highlighted as shown below "<u>Cleric transport booking system—Chelsea</u> and Westminster site"

#### Step 7:

It will then lead you to the log in page for Hats Transport. Log in with your Username and Password. Example below

Step 8: Hover over "Registration" then click on "Booking"

Step 9: Search for the relevant patient for transport as shown below (highlighted) using the NHS number used in step 3.

#### Step 10:

Click on "New Booking" or if it's a regular transport patient, you can click on "Find Patient" and it should come up with automatic details of the patient. However, if it's a new patient for transport... scroll down for more steps.

**Step 11:** Fill out the necessary details for the patient – as seen below example.

You will also need to fill in the address of the patient.

**Step 12:** Select the date of appointment using the appointment date noted in Step 3.

#### Step 13:

You will need to fill in the Journey Details as shown below with relevant information in relation to the patients' needs.

Step 14: Select relevant category

**Step 15:** Continue to complete the rest of Journey Details. Please add "Journey Notes" if necessary.

Step 16: Click "Home Address" and it should automatically fill in the address space.

**Step 17:** Fill in the Requestee Details as show below with your details.

**Step 18:** Mark the item as updated in CCS **Select** the item you just rescheduled and then click on 'Mark as Rescheduled'

Confirm that the request was made in HATS, by clicking on 'SUBMIT'

**Final step:** Move on to the next item in the list as per step 3. NB: Note that the item you just marked as Rescheduled in source system should disappear from the list.

### **Suggested action logic and explanations**

Here are some explanations to the logic applied in the pipeline to generate the suggest action column

### **Cancel both journeys**

- Appointment status = Cancelled with no rescheduled date
- Appointment status = Rescheduled and rescheduled appointment happened already (date in the past)
- Patient has a date of death

**ACTION:** Check using the patient information details that the reason for suggesting a cancellation are accurate.

- Yes --> Cancel both journeys
- No --> Dismiss + raise case with Digital team

### **Reschedule both journeys**

• Original Appointment status = Reschedule & rescheduled Appointment date is in future

ACTION: Check using the patient information details that the reason for suggesting a cancellation are accurate.

- Yes --> Cancel both journeys
- No --> Dismiss + raise case with Digital team

### **CHECK - Other appointments on same day**

• Appointment status = Cancelled or Rescheduled but patient has at least one other appointment on same day still showing with a 'Booked' status

**ACTION:** Validate that the other appointment planned on the day is indeed still going to happen.

- Yes --> Dismiss the alert, if not then
- No --> Cancel the transport booking

### **CHECK – Patient already in hospital**

• Appointment status = Booked but patient is currently occupying a bed within the hospital

**ACTION:** Check if patient will be send back home before their Outpatient appointment using the Anticipated Discharge Date to evaluate whether the transport booking needs to be cancelled or not

- If ADD is after the appointment date --> Cancel booking
- If ADD is way before the OP appointment --> Dismiss
- If both dates are close --> Add a comment with a date to check again closer to the OP appointment date to see if ADD has changed